If you do not have the Google logins submit a request to us (using the Cellairis Help Center Request Form: **Marketing**) and we will send you an invite to manage the page(s). **Be sure to supply us with your personal G-mail account so we can have them linked.** 

To accept invite...

- 1. Login to your g-mail account
- 2. Look for the invites under the second tab called "Social"

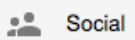

3. Click "Become a manager" in the email invite

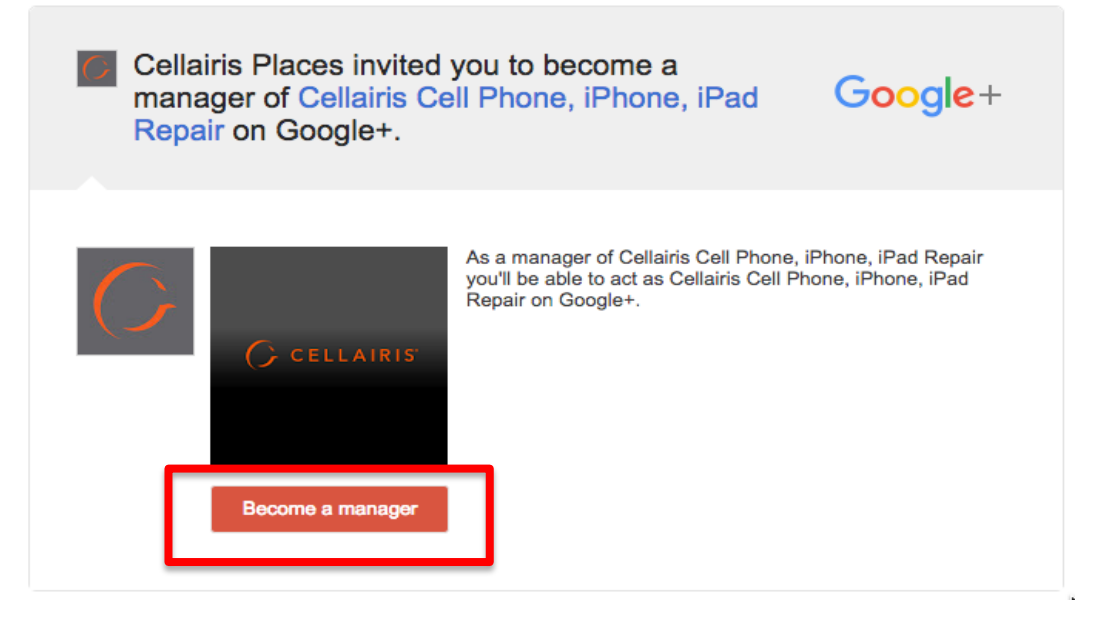

To manage the pages...

- 1. Login to your Google Account
- 2. In the top right corner click on the symbol
- 3. Click on "More"

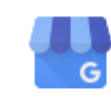

More

- 4. Click on "My Business" My Business
- 5. Here you will have access to all of your pages